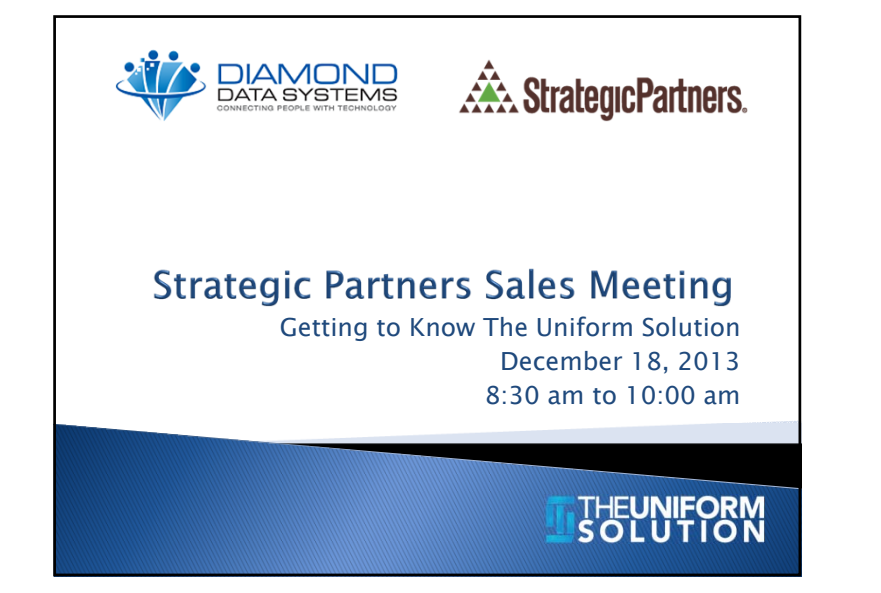

# Getting to Know The Uniform Solution

- Part I Overview
- Part II Vendor Integration Workshop

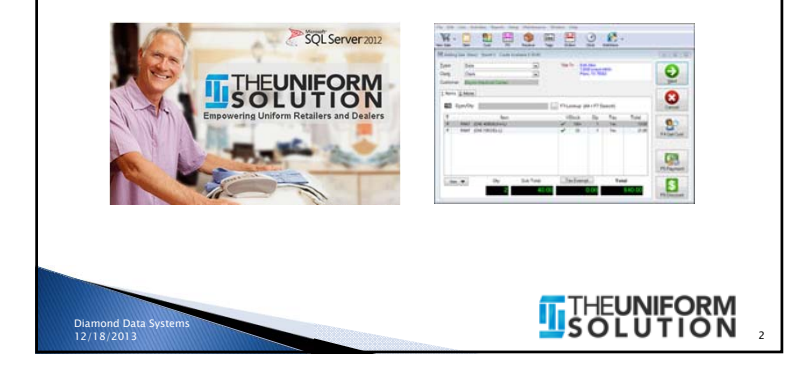

# <section-header><list-item><list-item><list-item><list-item><list-item><list-item><list-item><list-item><list-item><list-item><list-item>

# <section-header><section-header><list-item><list-item><list-item><list-item><list-item><list-item><list-item>

# **Supported Business Models**

- Retail (with Multi-Store integration)
- On-Site (Hospitals, Nursing homes, etc..)
- eCommerce
- Individuals (with access to retail and eCommerce purchases)
- $\circ~$  Groups (with specific items, discounts, and work order details)

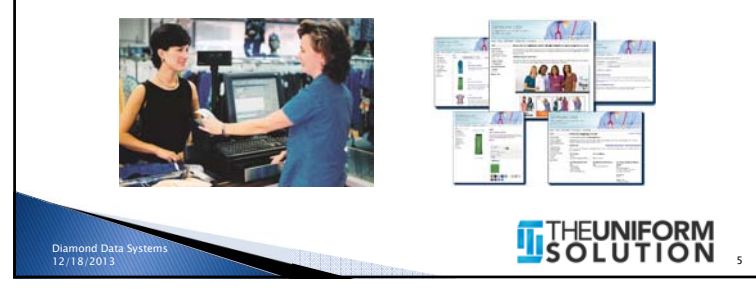

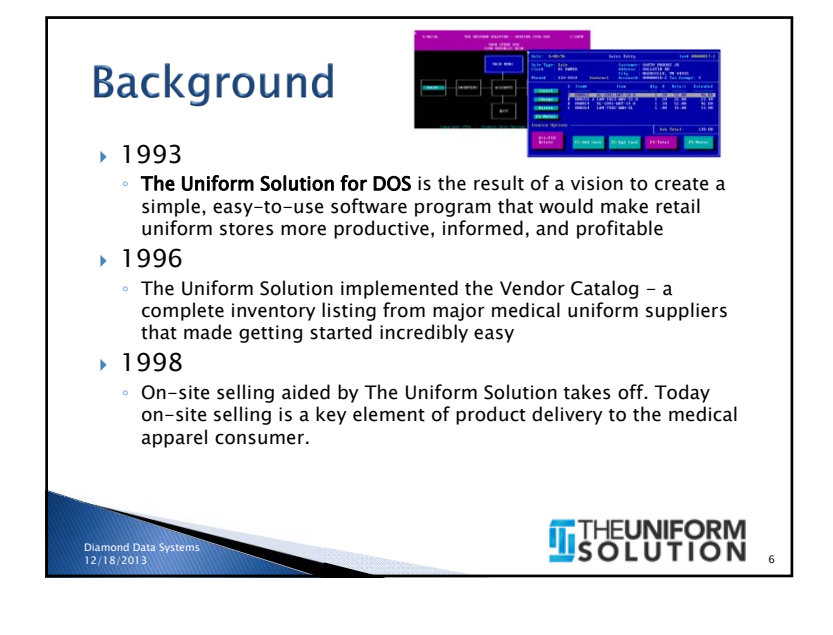

# Background (continued)

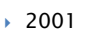

 The Uniform Solution for Windows is released making installation, set up, and ease of use unparalleled in the point-of-sale world

0 - 0 + =

1 21 11 A

- $^\circ~$  Training tutorials and improved reliability reduce Technical Support to  $\frac{1}{2}$  the previous level
- > 2003
  - The Uniform Solution began to use the internet to connect the uniform retailer with their vendors. Today The Uniform Solution can send Purchase Orders directly to a vendor using EDI, receive advance shipment information (ASN) to make the receiving process productive and efficient, display real-time vendor stock information right next to an item to be ordered, and show images of products listed in inventory

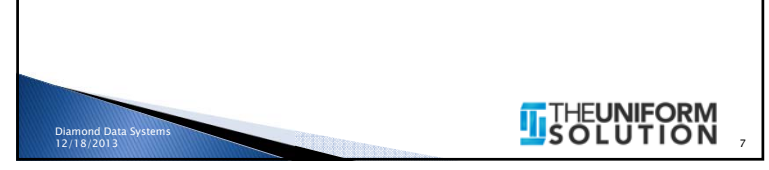

# Background (continued)

# 2007

 The Uniform Solution enhances the retailers knowledge of product availability with real-time vendor stock reporting

# 2011

 The Uniform Solution WebStore is released. Retailers can now easily setup and provide an eCommerce site for their customers to order products 24 hours a day, check stock status in the store, review order information, and much more!

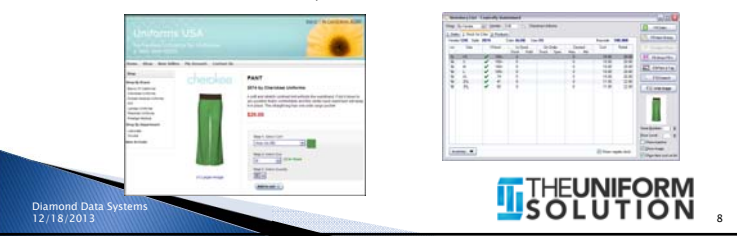

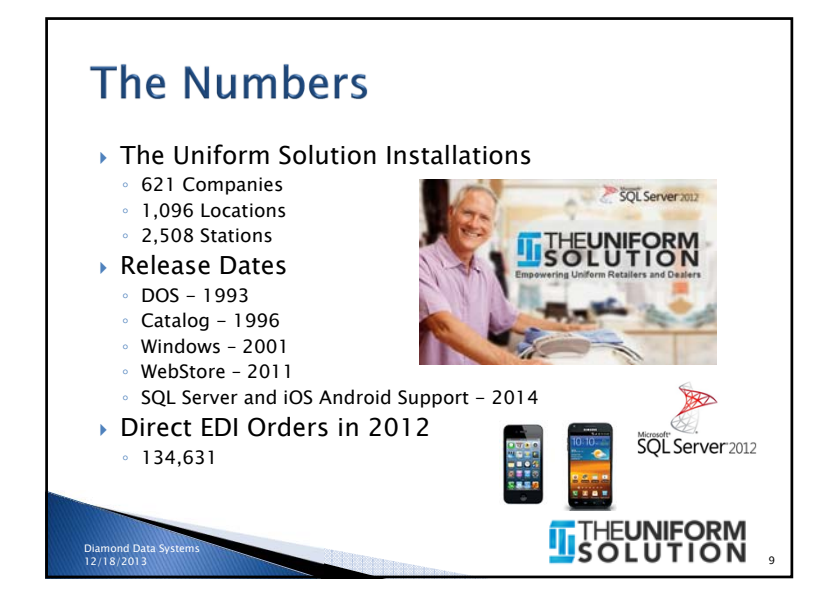

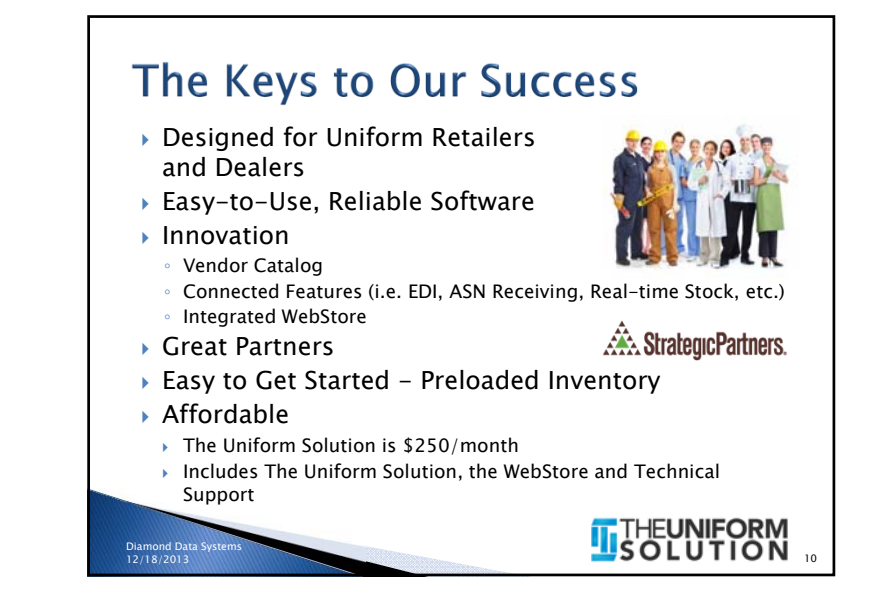

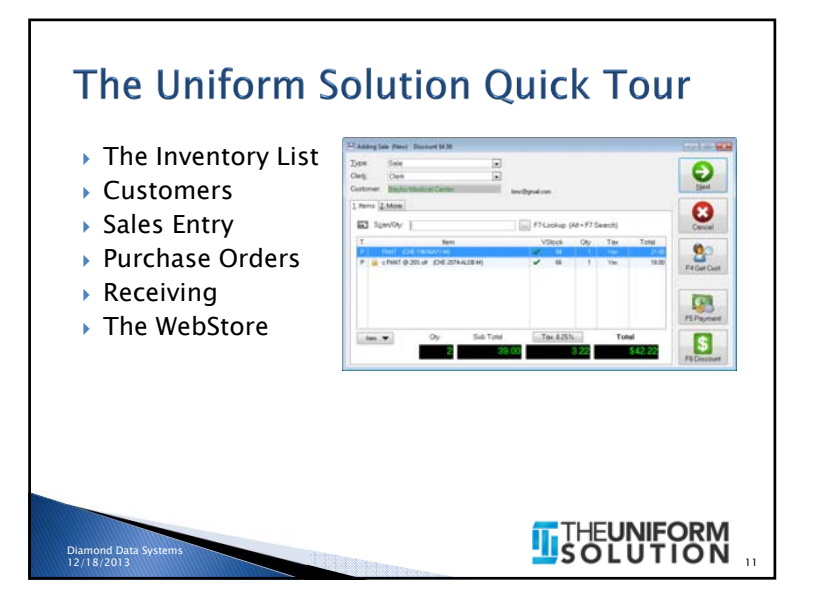

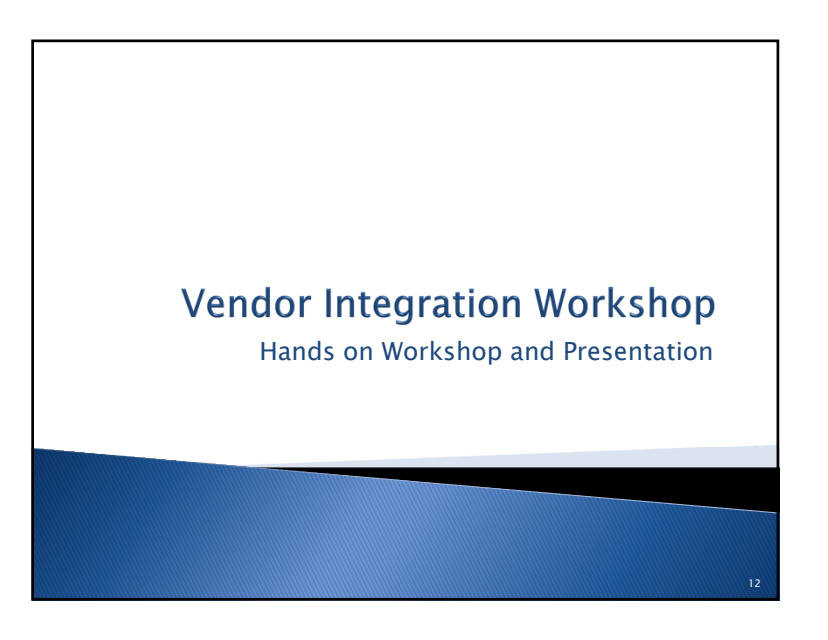

# Workshop Outline

 The Inventory List, the Catalog List and the Catalog Utility

> THEUNIFORM SOLUTION

- Activating the Connected Features for Strategic Partner's Brands
- Developing a Model Stock Plan
- > Auto-Creating Purchase Orders
- > Sending an EDI Order
- Receiving by the Carton (ASN's)
- Real-time vendor stock status review
- Vendor Provided Product Images

# **The Inventory List**

- Contains the current products being sold, ordered, and received in The Uniform Solution
- Lists > Inventory

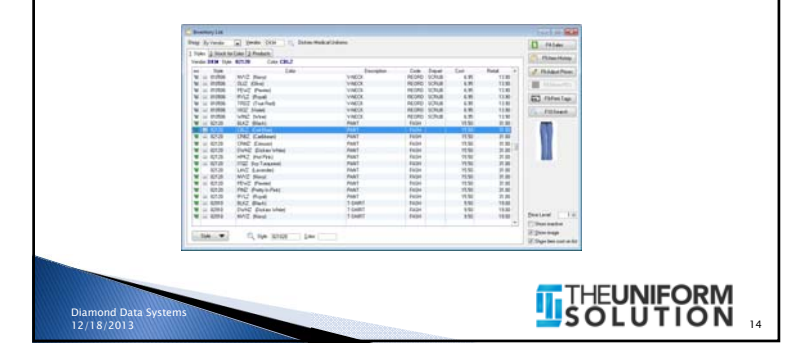

# The Catalog List

- Contains the current products offered from uniform vendors (Lists > Catalog)
- Can be easily updated by selecting the F10-Updates button
- Is used by the Catalog Utility to update existing items and copy new products to the Inventory List

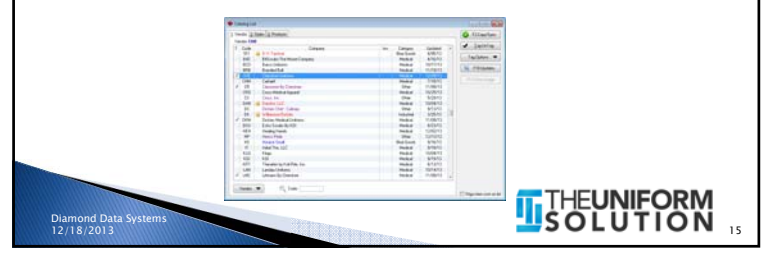

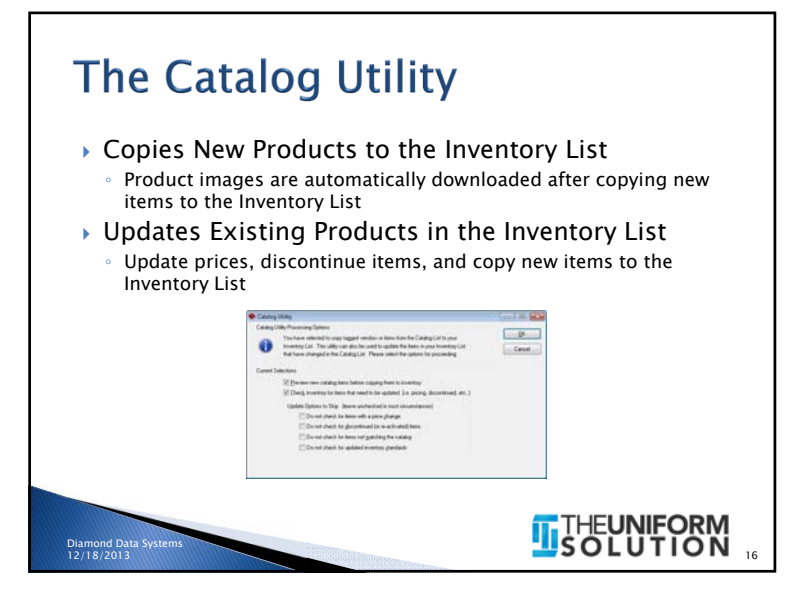

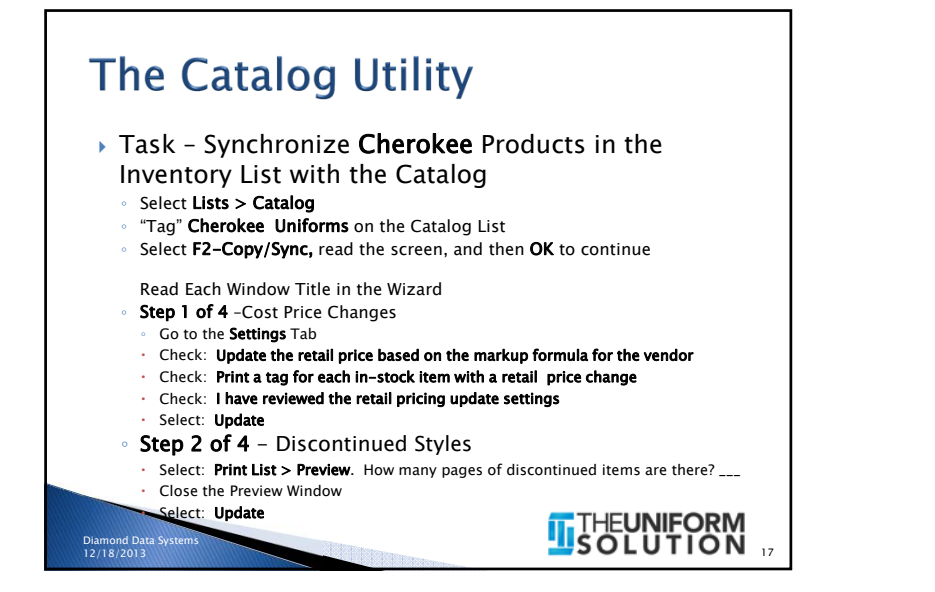

# The Catalog Utility - Continued

- Step 3 of 4 Inventory Standard Not Matching the Catalog
- Select: Update
- Step 4 of 4 Copy New Items
- Select: Print List > Preview. How many pages of new items are there? \_\_\_\_\_\_
- Close the Preview Window
- $\,\cdot\,\,$  Expand the selections and you will see the styles that will be copied
- Select: Update
- Cherokee is now completely up-to-date and matching the Catalog
- You can close the Catalog List now

# Failure is a Prelude to SuccessIf at first you don't succeed, try, try, try again!

Check out Dudley's attitude!

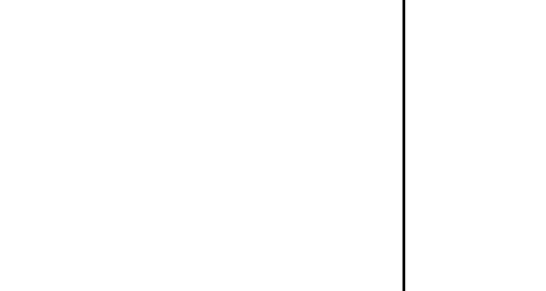

THEUNIFORM SOLUTION

# Strategic Partner's Integrated Features

- Product Images
- Direct EDI (electronic ordering)
- Advance Ship Notice Receiving
- Real-time stock reporting

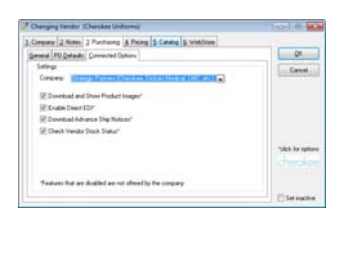

THEUNIFORM SOLUTION

# SOLUTION

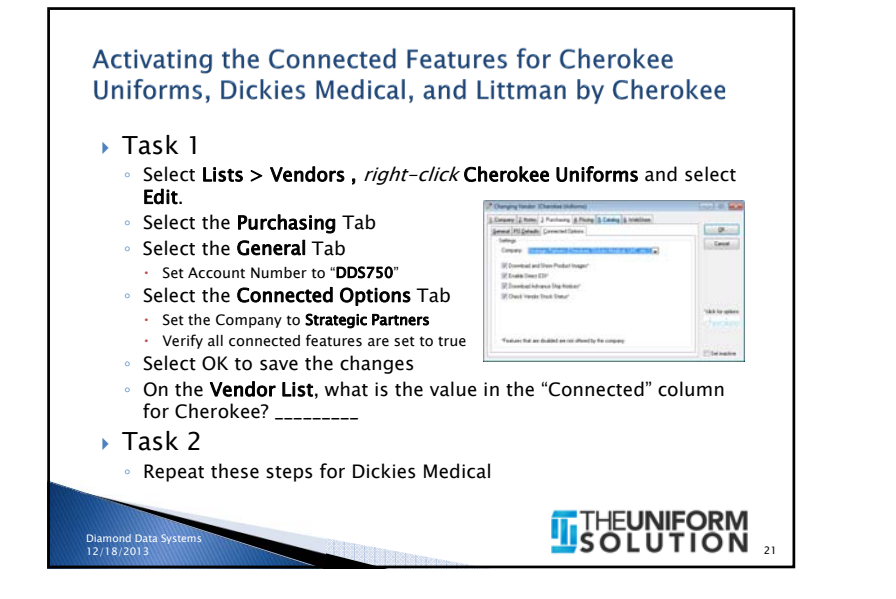

# <section-header><section-header><list-item><list-item><list-item><list-item><list-item><list-item><list-item>

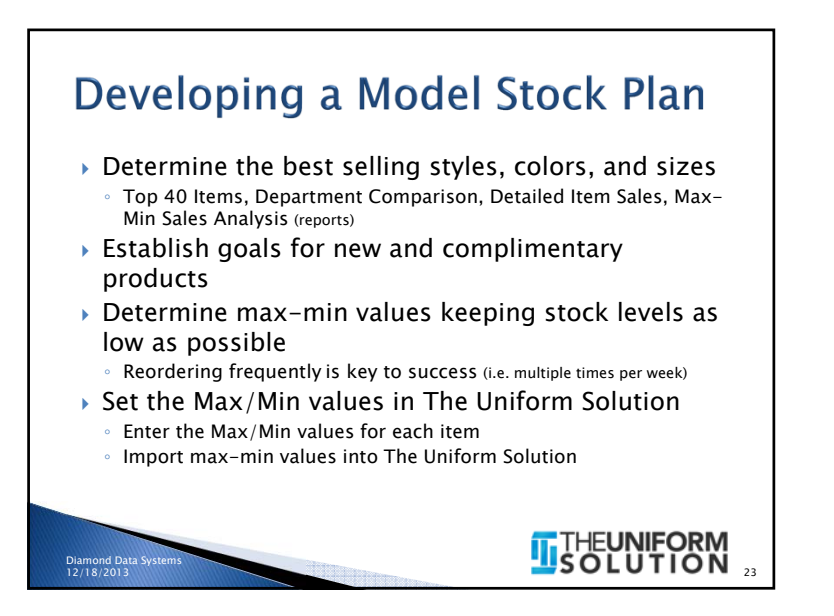

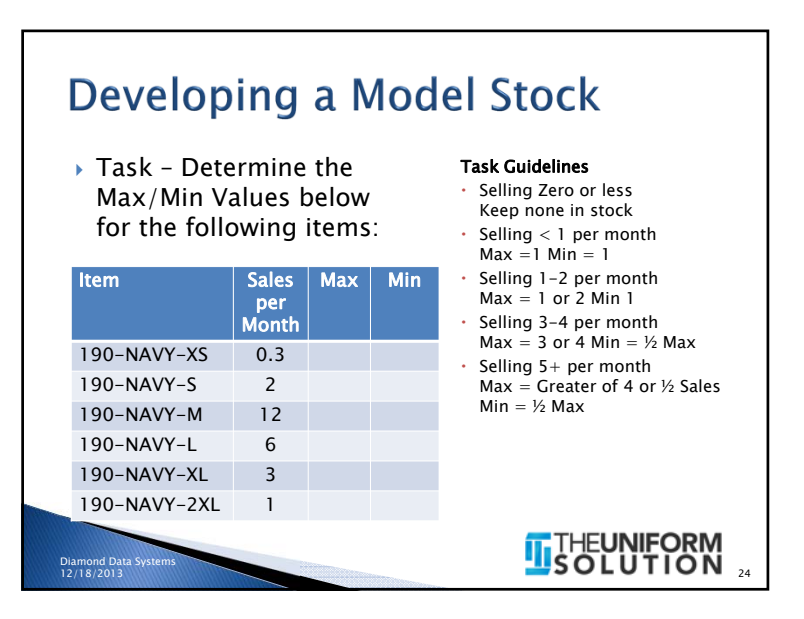

# **Creating Purchase Orders**

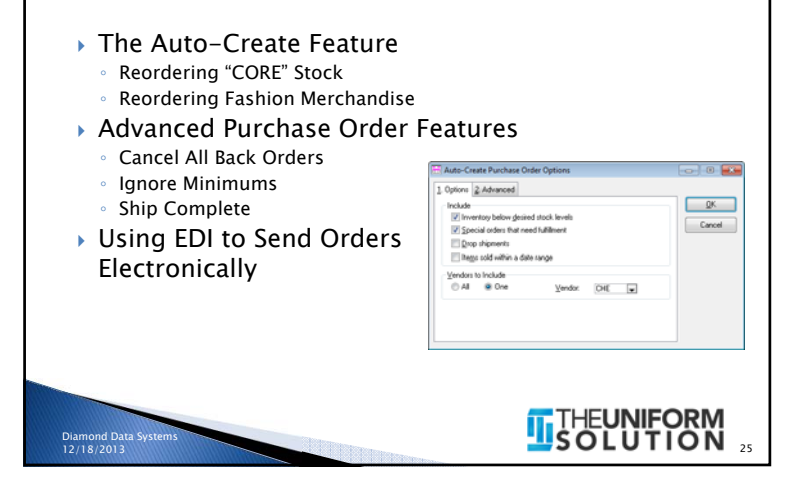

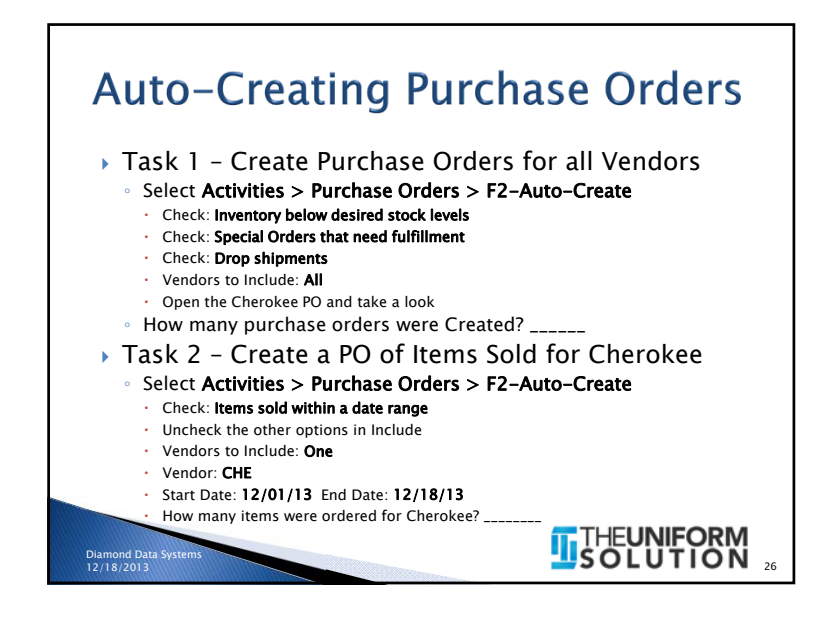

# <section-header><section-header><section-header><list-item><list-item><list-item><list-item><list-item><list-item><list-item><list-item><list-item><list-item><list-item><list-item>

# Receiving by the Carton

- There is no easier way to receive than using the ASN
- Get new ASN's on the Receiving List or on the Receive Cartons Window
- Receive a Box at a time
- > Print tags by box with a carton number tag
- Missing or extra tags indicate a box was incorrectly packed

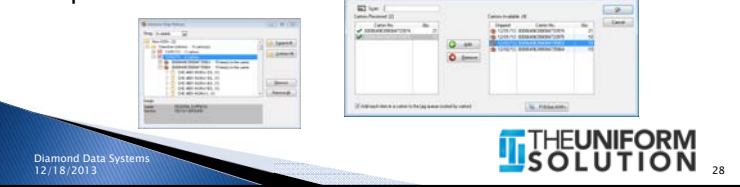

# Receiving by the Carton

## Task

- Select Activities > Receiving > List Button > New List
- In the Top Left Entry Fields
- Type: Purchase Order Receipt
- Vendor: CHE (Cherokee)
- Select F3 Add ASN
- · Check Add each item to the tag queue at the bottom of the window
- Select Carton number ending in ..3974 and select Add
- Select Carton number ending in ...3975 and select Add
- $\cdot~$  Select  $\mathbf{OK}$  to Save the cartons to the List, then Select OK to save the List.

- How many tags are in the Tag Queue? \_\_\_\_\_.
- Select Cancel on the Tag Queue Options window
- Note: tags are printed by carton and included a carton number tag
- Select **OK** to save the Receiving list
- · Could there be an easier way to receive?

# Real-Time Vendor Stock Reporting

- Automatically displays the current stock level reported by the Vendor's system
- Available in Sales Entry, Purchase Order Entry, and the Inventory List

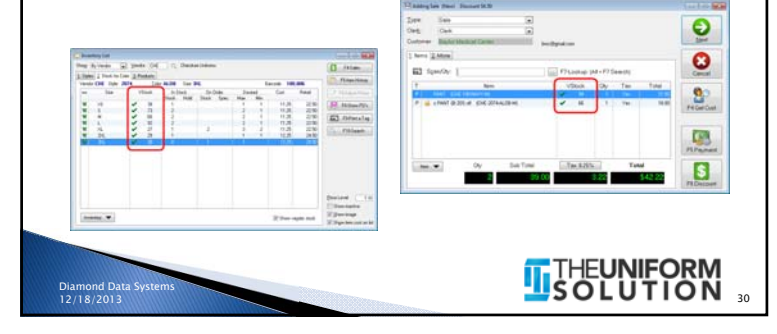

# **Real-Time Vendor Stock Reporting** Task 1 • Use the Inventory List to determine the stock level for the following items Select Lists > Inventory • In the Style Locator at the bottom of the list • Type 2074 then Enter • Type ALOB then Enter Select the Stock for Color Tab Repeat for 2074 CHOB ltem Vendor Stock Level CHE-2074-ALOB-XS CHE-2074-ALOB-XL CHE-2074-CHOB-2XL THEUNIFORM SOLUTION

# **Vendor Provided Product Images**

- Automatically Downloaded
  - · Anytime new items are added to the Inventory List
- Automatically Displayed
- Inventory List, Inventory Search, Item Entry for Sales Entry, Selection Lists, and the WebStore
- 🕨 The Web Server 🙆
- Receives request to download images from The Uniform Solution

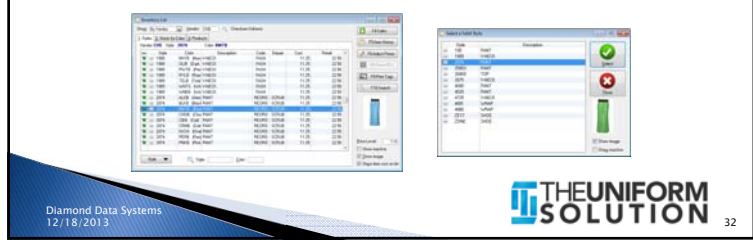

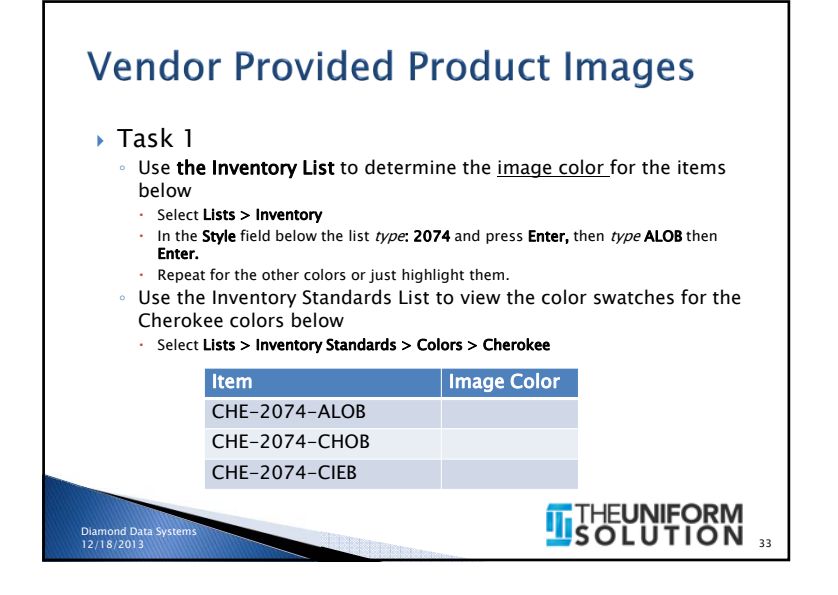

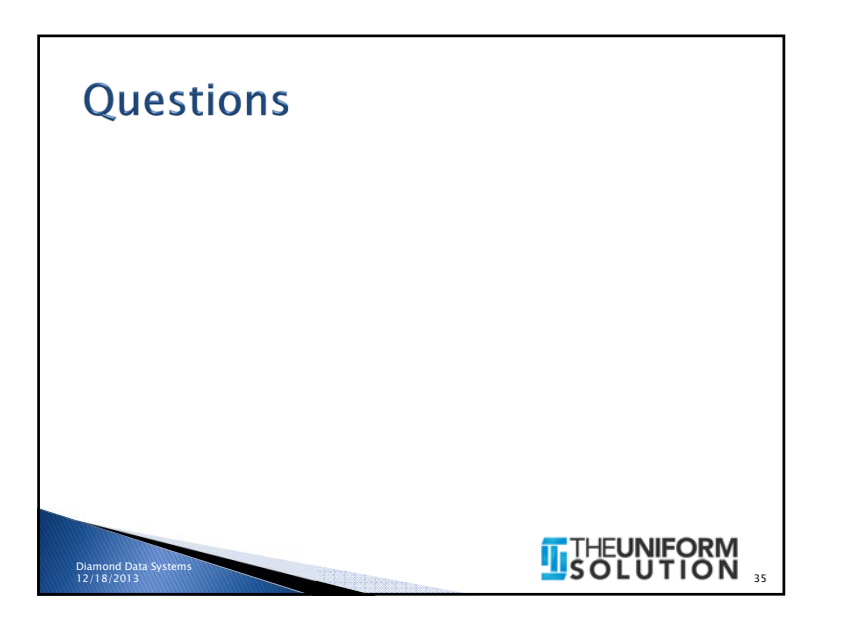

# Conclusion

- I hope you have learned quite a bit today
- Maybe you have "got it" more than you did when we started - like Dudley
- The Wild Hogs conclusion as they reach the West Coast

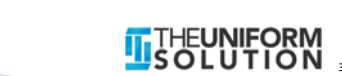